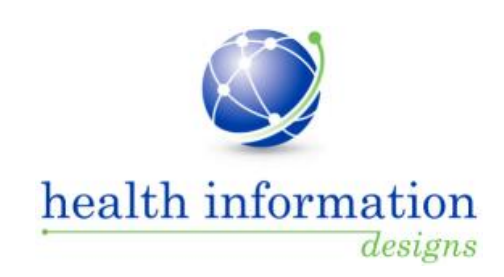

# Training Guide for Alabama Law Enforcement Officers

Alabama Department of Public Health Prescription Drug Monitoring Program

August 2015

# Contents

| 1 | Document Overview1        |
|---|---------------------------|
|   | RxSentry Update1          |
| 2 | System Overview2          |
| 3 | Accessing RxSentry3       |
|   | About This Chapter        |
|   | Log In to RxSentry        |
|   | Retrieve User Name 5      |
|   | Retrieve Password         |
|   | Session Timeouts          |
|   | Password Expirations9     |
|   | Log Out of RxSentry       |
| 4 | RxSentry Queries          |
|   | About This Chapter        |
|   | Recipient Query           |
|   | Prescriber Query          |
|   | Pharmacy Query            |
|   | Search History Query      |
|   | Report Queue              |
|   | Viewing Shared Reports    |
| 5 | User Management           |
|   | About this Chapter        |
|   | Update User Profile       |
|   | Change Password           |
| 6 | Assistance and Support    |
| - | Technical Assistance      |
|   | Administrative Assistance |
| 7 | Document Information      |
|   | Version History           |
|   | Change Log                |
|   | Copyright and Trademarks  |
|   | Disclaimer                |
|   | Corporate Address         |
|   |                           |

### **1** Document Overview

The *RxSentry*<sup>®</sup> *Training Guide for Alabama Law Enforcement Officers* serves as a step-by-step training guide for law enforcement officers using RxSentry for querying purposes. It includes such topics as:

- Creating query requests
- Viewing query request status
- Generating reports

### **RxSentry Update**

The RxSentry system recently underwent an extensive update designed to improve the user experience. The new user interface is more intuitive and visually pleasing, and also provides some new functionality.

Here are the most significant new features:

- Query Tab this tab provides direct links to every query you are allowed to access.
- Prescriber Query this function allows you to view a prescriber's controlled substance prescribing history for a specified timeframe.
- Pharmacy Query this function allows you to view a pharmacy's or dispensing practitioner's controlled substance dispensing history for a specified timeframe.
- Search History Query this function allows you to view an audit trail of all queries performed using your ID for a specified timeframe.
- Report Queue Tab this tab (previously the View Query Status link) allows you to view all of your available reports.
- Help Tab this tab provides resources that may answer any questions you have about using RxSentry, such as creating a query. These resources include online help and an electronic version of the *Training Guide for Alabama Law Enforcement Officers*.
- Quick Links Tab this tab provides links to websites that you may frequently access, such as the Alabama Department of Public Health website.

As you will see, this guide has been restructured to correspond with the new interface. The table below provides a quick reference for existing topics in this guide that have been moved or changed:

| If you are looking for | It is now called                                                                                                    |
|------------------------|----------------------------------------------------------------------------------------------------|
| LE Request Entry       | The LE Request Entry function has been replaced with direct links to<br>each query you are allowed to perform. Instead of clicking LE<br>Request Entry, you will now click the Query tab, which contains a<br>direct link to the Recipient Query, Prescriber Query, Pharmacy<br>Query, and Search History Query. |
| View Query Status      | The View Query Status function and the corresponding topic in this guide are now called Report Queue.                                                                                                    |

# 2 System Overview

RxSentry is the prescription drug monitoring program used by the Alabama Department of Public Health (ADPH) to collect data on ALL Schedule II, III, IV, and V controlled substances dispensed in the State of Alabama or for patients residing in Alabama. This is made possible by the 2004 Alabama Legislature Act No. 2004-443, which states:

Act 2004-443, SB35, authorizes the Alabama Department of Public Health to establish, create, and maintain a controlled substances prescription database program and a controlled substances prescription database advisory committee. The act requires the reporting of controlled substance prescription data to the department by pharmacies, physicians, and other practitioners who are authorized to dispense controlled substances and enumerates the data elements to be reported. The act lists persons and entities permitted access to the database, provides for the confidentiality of all information maintained in the database, and prescribes penalties for the unauthorized disclosure of information contained in the database. The act assesses a surcharge of \$10 per year on the controlled substance registration certificate of each licensed medical, dental, podiatric, optometric, and veterinary medicine practitioner to be used by the Department of Public Health for the development, implementation, operation, and maintenance of the database. The act provides that the database will be operational within 12 months after the State Health Officer certifies that sufficient funds are available to implement and operate the database, and also provides that persons or entities required to report information to the database are not liable for any claim of damages as a result of such report.

The data collected will be used in the prevention of diversion, abuse, and misuse of controlled substances through the provision of education, early intervention, and enforcement of existing laws that govern the use of controlled substances.

### **3** Accessing RxSentry

### **About This Chapter**

This chapter provides the steps you must follow to establish an RxSentry account, log in to and out of the system, and retrieve a forgotten user name or password.

### Log In to RxSentry

#### Notes:

- Beginning September 8, 2015, you will no longer use the Security Portal to access the PDMP database. Follow the instructions in this section to access the PDMP database through the RxSentry login page.
- If you have forgotten your RxSentry user name or password, see the Retrieve User Name or Retrieve Password topic in this document. After three (3) unsuccessful login attempts, your account will be locked for 30 minutes.

Perform the following steps to log in to RxSentry:

1. Open an Internet browser window and type the following URL in the address bar: https://alpdmp-le.hidinc.com.

A window similar to the following is displayed:

| Alabama Prescription Drug Monitoring Program                                                                                                    |    |  |  |
|----------------------------------------------------------------------------------------------------|----|--|--|
| Home Access System Help Quick Links                                                                                                    |    |  |  |
| Alabama Law Enforcement Access Website                                                                                                    |    |  |  |
| The Prescription Drug Monitoring Program (PDMP) is a program developed to promote the public health and welfare by detecting diversion, abuse, and misuse of prescription medications classified as controlled substances under the Alabama Uniform<br>Controlled Substances Arct. Under the Code of Alabama. 1975; § 20-2:10, et seq; the Alabama Department of Public Health (ADPH) was authorized to establish, create, and maintain a controlled substances prescription database program. This law requires<br>anyone who dispresses Class III, III, V Controlled Substances to report the dispersion of these drugs to the displacement of Public Health (ADB) and ADP (perform) begin April 12:006. |    |  |  |
| The data collected is used in the prevention of diversion, abuse, and misuse of controlled substances through the provision of education, early intervention, and enforcement of existing laws that govern the use of controlled substances                                                                                                    | 3. |  |  |
| The goals of the Alabama Practicition Drug Monitoring Program are:<br>• To provide a source of information for practitiones and planmaticits regarding the controlled substance usage of a patient.<br>• To fockice prescription drug abuse by providers and advantage of the possible drug diversion cases.<br>• To reduce the most offect to explore leads and assess the month of possible drug diversion cases.<br>• To educate physicians, pharmacists, policy makers, law enforcement, and the public regarding the diversion, abuse, and misuse of controlled substances.                                                                                                    |    |  |  |
| Thank you in advance for your assistance in reducing prescription drug abuse, misuse, and diversion in the state of Alabama.                                                                                                    |    |  |  |

2. Click Access System.

A window similar to the following is displayed:

| Law Enforcement Access |
|------------------------|
| Login                  |
| Retrieve User Name     |
| Retrieve Password      |
|                        |

3. Click Login.

A window similar to the following is displayed:

| Login     |       |
|-----------|-------|
|           |       |
| Username: |       |
| Password: |       |
|           |       |
|           | Login |
|           |       |

- 4. Type your user name in the **Username** field.
- 5. Type your password in the **Password** field.
- 6. Click Login.

The RxSentry home page is displayed:

| Receiption Day Montheing Response<br>PROPERTY OF PUBLIC HEALTH  | Alabama Prescription Drug Monitoring Program                                                                                                    |  |  |
|-----------------------------------------------------------------|----------------------------------------------------------------------------------------------------|--|--|
| Home Query Report Queue User Management Help Quick Links Logout |                                                                                                    |  |  |
| Recipient Query                                                 | Alabama Law Enforcement Access Website                                                                                                    |  |  |
| Prescriber Query                                                | Law enforcement queries are used to request information pursuant to an active investigation of potential criminal activity regarding controlled substance prescription drugs. A description of each query is provided below: |  |  |
| Pharmacy Query                                                  | Recipient Query- used to create queries regarding recipient usage of controlled substances                                                                                                    |  |  |
| Search History Query                                            | Prescriber Query-used to create queries regarding the controlled substances prescribing history of selected prescribers                                                                                                    |  |  |
|                                                                 | Pharmacy Query-used to create queries regarding the controlled substances dispensing history of selected pharmacies                                                                                                    |  |  |
|                                                                 | Search History Query- used to perform a search of all queries created with your account ID                                                                                                    |  |  |

The main menu, located at the top of the page, contains the RxSentry functions. If available, a sub-menu is displayed on the left side of the window. For example, in the screenshot above, the user clicked Query from the main menu, and the Query sub-menu was displayed on the left.

### **Retrieve User Name**

If you have forgotten your RxSentry user name, perform the following steps to retrieve it:

1. Open an Internet browser window and type the following URL in the address bar: https://alpdmp-le.hidinc.com.

A window similar to the following is displayed:

| Alabama Prescription Drug Monitoring Program                                                                                                    |                                                                           |
|----------------------------------------------------------------------------------------------------|---------------------------------------------------------------------------|
| Alabama Law Enforcement Access Website The Prescription Drug Monitoring Program (PDMP) is a program developed to promote the public health and weffare by detecting diversion, abuse, and misuse of prescription medications classified as controlled substa<br>Controlled Substances Art. Under the Code of Alabama. 1975; § 20-2:10. et seq. the Alabama Department of Public Health (ADPH) was authorized to establish, create, and maintain a controlled substances prescription<br>avroue who missenses Class. III UV V controlled substances to revolute discharger to detablase. Mandatory revolution beam Andril 2:006.                                                                   | inces under the Alabama Uniform<br>on database program. This law requires |
| The data collected is used in the prevention of diversion, abuse, and misuse of controlled substances through the provision of education, early intervention, and enforcement of existing laws that govern the use of controlled substances through the provision of education, early intervention, and enforcement of existing laws that govern the use of controlled substances through the provision of education, early intervention, and enforcement of existing laws that govern the use of controlled substances through the provision of education, early intervention, and enforcement of existing laws that govern the use of controlled substances through the provision of education. | rolled substances.                                                        |
| The goals of the Alabama Prescription Drug Monitoring Program are:<br>• To provide a source of information for practitioners and pharmacitis regarding the controlled substance usage of a patient.<br>• To reduce prescription drug abues to providers and patients.<br>• To reduce time and effort to explore leads and assess the ments of possible drug diversion cases.<br>• To reduce time and effort to explore leads and assess the ments of possible drug diversion cases.                                                                                                    |                                                                           |
| Thank you in advance for your assistance in reducing prescription drug abuse, misuse, and diversion in the state of Alabama.                                                                                                    |                                                                           |

#### 2. Click Access System.

A window similar to the following is displayed:

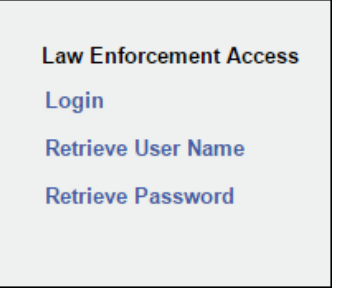

#### 3. Click Retrieve User Name.

A window similar to the following is displayed:

| Retrieve User Name                                                   |            |        |
|----------------------------------------------------------------------|------------|--------|
| Enter Email Address for Account:<br>Enter Date of Birth for Account: | mm/dd/yyyy | Submit |

- 4. Type the e-mail address associated with your account in the Enter Email Address for Account field.
- 5. Type your date of birth in the Enter Date of Birth for Account field.

6. Click Submit.

A message providing your user name is displayed.

### **Retrieve Password**

If you have forgotten your RxSentry password, perform the following steps to retrieve it:

1. Open an Internet browser window and type the following URL in the address bar: https://alpdmp-le.hidinc.com.

A window similar to the following is displayed:

| Alabama Prescription Drug Monitoring Program                                                                                                    |   |  |
|----------------------------------------------------------------------------------------------------|---|--|
| Alabama Lew Enforcement Access Website                                                                                                    |   |  |
| The Prescription Drug Monitoring Program (PDMP) is a program developed to promote the public health and wefare by detecting diversion, abuse, and misuse of prescription medications classified as controlled substances under the Alabama Uniform<br>Controlled Substances Act. Under the Code Alabama, 1975, § 20-2:10, et aeq, the Alabama Department of Public Health (ADPH) was authorized to establish, create, and maintain a controlled substances prescription database program. This law requires<br>anyone who dispenses Class 11, III, IV, V controlled substances to report the dispension of the dispension of the edups to the distabase. Mandatory reporting began April 1, 2006. |   |  |
| The data collected is used in the prevention of diversion, abuse, and misuse of controlled substances through the provision of education, early intervention, and enforcement of existing laws that govern the use of controlled substances                                                                                                    | c |  |
| The goals of the Alabama Prescription Drug Monitoring Program are:<br>• To provide a source of information for practitioners and pharmacitis regarding the controlled substance usage of a patient.<br>• To reduce tempe scription drug abues by providers and patients.<br>• To reduce tempe and effort to explore leads and assess the ments of possible drug diversion cases.<br>• To educate physicians, pharmacists, policy makers, law enforcement, and the public regarding the diversion, abuse, and misuse of controlled substances.                                                                                                    |   |  |
| Thank you in advance for your assistance in reducing prescription drug abuse, misuse, and diversion in the state of Alabama.                                                                                                    |   |  |

2. Click Access System.

A window similar to the following is displayed:

| Law Enforcement Access |
|------------------------|
| Login                  |
| Retrieve User Name     |
| Retrieve Password      |
|                        |

3. Click Retrieve Password.

A window similar to the following is displayed:

| Retrieve Password                                                |            |        |
|------------------------------------------------------------------|------------|--------|
| Enter User Name for Account:<br>Enter Date of Birth for Account: | mm/dd/yyyy | Submit |

- 4. Type your user name in the Enter User Name for Account field.
- 5. Type your date of birth in the Enter Date of Birth for Account field.
- 6. Click Submit.

A window similar to the following is displayed, prompting you to answer the security question established when you created your account:

| Retrieve Password | I                                   |                                          |        |
|-------------------|-------------------------------------|------------------------------------------|--------|
|                   |                                     |                                          |        |
| An email will be  | sent to the email address for the p | previously entered user name.            |        |
| The email will c  | ontain a new system-generated ter   | mporary password.                        |        |
|                   |                                     |                                          |        |
|                   | Security Question:                  | What is your grandmother's maiden name?  |        |
|                   | occurry question.                   | what is your granumother simalatin name? |        |
|                   | **Answer:                           |                                          |        |
|                   |                                     |                                          |        |
|                   |                                     |                                          | Submit |

- 7. Type the answer to your security question in the **Answer** field.
- 8. Click Submit.

**Note**: If you have forgotten the e-mail address associated with your account or the answer to your security question, contact the HID Help Desk.

A message displays indicating that an e-mail containing a temporary password was sent to the e-mail address associated with your user name.

You will receive an e-mail from pdmadmin@hidinc.com (HID PDM ADMIN) containing your temporary password.

9. Once you have received your temporary password, and you know your user name, click Login.

A login window is displayed.

10. Enter your user name and temporary password, and then click OK.

**Note**: At this point, you will be required to change your temporary password.

The Change Password window is displayed as shown on the following page.

| Change Password                             |
|---------------------------------------------|
| Password requirements:                      |
| 1 uppercase letter (e.g., A-Z)              |
| 1 lowercase letter (e.g., a-z)              |
| 1 digit (e.g., 0-9)                         |
| Must be at least 8 characters in length     |
| Must not contain dictionary words or a name |
| Current Password:                           |
| New Password:                               |
| Confirm New Password:                       |
|                                             |
|                                             |
| Submit                                      |

- 11. Type your temporary password in the **Current Password** field.
- 12. Type your new password in the **New Password** field, using the information displayed in this window as a password selection guideline.
- 13. Type your new password again in the **Confirm New Password** field.
- 14. Click Submit.

If the new password is accepted, a message is displayed indicating that your password was accepted and that you are required to log in using your new password.

If the new password is *not* accepted, the message indicates that another password must be selected.

15. Once your password has been accepted, click any function, such as **Query**.

A login window is displayed.

16. Enter your user name and new password, and then click **OK**.

The RxSentry home page is displayed.

### **Session Timeouts**

Session timeouts occur after fifteen (15) minutes of system inactivity, and the following message is displayed:

| Session Information                                                                                                    |
|----------------------------------------------------------------------------------------------------|
| Your session has expired due to inactivity.<br>Please type in your password to reactivate your session.<br>User Password: |
| Submit                                                                                                    |

Perform one of the following actions:

If you wish to log in with the same user name, type your password in the **User Password** field, and then click **Submit**;

OR

If you wish to log in with a different user name, *close ALL open Internet browser windows*, and then log in again. You will be prompted to enter both your user name and password.

### **Password Expirations**

RxSentry passwords expire every sixty (60) days. When the expiration date is reached, a message will display indicating that you must change your password. Once you click **OK** on this message window, the following window will display:

| Change Password                             |        |
|---------------------------------------------|--------|
| Password requirements:                      |        |
| 1 uppercase letter (e.g., A-Z)              |        |
| 1 lowercase letter (e.g., a-z)              |        |
| 1 digit (e.g., 0-9)                         |        |
| Must be at least 8 characters in length     |        |
| Must not contain dictionary words or a name |        |
| Current Password:                           |        |
| New Password:                               |        |
| Confirm New Password:                       |        |
|                                             |        |
|                                             |        |
|                                             | Submit |

Perform the following steps:

- 1. Type your current password in the **Current Password** field.
- 2. Type your new password in the **New Password** field, using the information displayed on this window as a password selection guideline.
- 3. Type your new password again in the **Confirm New Password** field.
- 4. Click Submit.

If the new password is accepted, a message is displayed indicating that your password was accepted and that you are required to log in using your new password.

If the new password is *not* accepted, the message indicates that another password must be selected.

5. Once your password has been accepted, click any function, such as **Query**.

A login window is displayed.

- 6. Type your user name in the **User Name** field.
- 7. Type your new password in the **Password** field.
- 8. Click **OK**.

The RxSentry home page is displayed.

### Log Out of RxSentry

To ensure your login credentials (user name and password) are not used by an unauthorized individual, it is important that you log out of the system when you have completed your session. To do so, click **Log Out** from the menu, and then close your Internet browser.

**Note**: Clicking **Log Out** closes your session and allows you to re-enter the system by simply supplying your password. If you do not plan to use the system for a period of time, click **Log Out** and then *close ALL open Internet browser windows* to prevent another user from inadvertently attempting to access your session.

### 4 **RxSentry Queries**

### **About This Chapter**

This chapter explains how to create queries that are used to request information pursuant to an active investigation of potential criminal activity regarding controlled substance prescription drugs and how to view your search history.

The following types of queries are available:

- Recipient Query used to create queries regarding recipient usage of controlled substances
- Prescriber Query used to create queries regarding the controlled substance prescribing history of selected prescribers
- Pharmacy Query used to create queries regarding the controlled substance dispensing history of selected pharmacies
- Search History Query used to view a history of all queries performed using your user ID for a specified timeframe

### **Recipient Query**

This function is used to create queries that will generate a report that contains controlled substance dispensing information for a specific patient.

Perform the following steps to create a recipient query:

1. Log in to RxSentry.

A window similar to the following is displayed:

|                      | Alabama Prescription Drug Monitoring Program                                                                                                    |
|----------------------|----------------------------------------------------------------------------------------------------|
| Home Query Report (  | Queue User Management Help Quick Links Logout                                                                                                    |
| Recipient Query      | Alabama Law Enforcement Access Website                                                                                                    |
| Prescriber Query     | Law enforcement queries are used to request information pursuant to an active investigation of potential criminal activity regarding controlled substance prescription drugs. A description of each query is provided below: |
| Pharmacy Query       | Recipient Query- used to create queries regarding recipient usage of controlled substances                                                                                                    |
| Search History Query | Prescriber Query-used to create queries regarding the controlled substances prescribing history of selected prescribers                                                                                                    |
|                      | Pharmacy Query-used to create queries regarding the controlled substances dispensing history of selected pharmacies                                                                                                    |
|                      | Search History Query- used to perform a search of all queries created with your account ID                                                                                                    |

2. Click **Recipient Query**.

#### A window similar to the following is displayed:

| Alabama Liability statement for Law Enforcement Access Website                                                                                                    |
|----------------------------------------------------------------------------------------------------|
| Effective immediately, in accordance with Code of Alabama 1975 Section 20-2-214, an affidavit stating probable cause is no longer required to request data from the Alabama Department of Public Health (ADPH)-Prescription Drug Monitoring Program (PDMP). In order to submit a report request to the PDMP, please read the following statements below and check the box for certification. Once you have checked the box, you can proceed to the next step and submit your request to the PDMP. |
| <ul> <li>I declare, under penalty of perjury, that the statements below are true and correct.</li> <li>In accordance with Code of Alabama 1975 Section 20-2-214, I have probable cause for the use of the requested information.</li> <li>I am over the age of 19 years.</li> <li>The information requested is pursuant to an active investigation.</li> <li>The names, addresses and other identifying information presented in the request relate to the subject being investigated.</li> </ul> |
| I accept the above conditions                                                                                                    |
| Print Print directions for your records.                                                                                                    |
| The PDMP cannot process your report request until the statement above is certified.<br>Contact the PDMP Technical Support Desk at 1-800-225-6998 or email the PDMP at pdm-info@hidinc.com if assistance is needed.                                                                                                    |

**Note**: If you wish to keep a copy of the liability statement for your records, you may click **Print** prior to clicking the check box indicating that you accept the liability statement.

3. Read the statements on the Alabama Liability Statement for Law Enforcement Access window, and click the check box to indicate that you understand and meet the requirements for accessing PDMP data.

#### Notes:

- Without selecting the check box indicating that you understand and agree to the terms and conditions for accessing PDMP data, you will not be able to continue.
- You will be required to accept the liability statement each time you start a new session in RxSentry; however, you will only be required to accept the liability statement the first time you create a query in that session.

The Recipient Query window is displayed as shown on the following page.

| Requestor Agency Information                                                                                  |                                                                                                |                       |
|----------------------------------------------------------------------------------------------------|------------------------------------------------------------------------------------------------|-----------------------|
| PDMP Account Id :                                                                                             | 100,01 (00000                                                                                  |                       |
| Agency :                                                                                                    | HID LE Test Account                                                                            |                       |
| * Your Case # :                                                                                               |                                                                                                |                       |
| Requesting Officer :                                                                                          | ET LI INNEL A                                                                                  |                       |
| Request Date :                                                                                                | 02/19/2015                                                                                     |                       |
| * Telephone (123-456-7890x0000) :                                                                             | 3334445555                                                                                     |                       |
| Fax Number (ex: 234-555-1234) :                                                                               |                                                                                                |                       |
| * Email :                                                                                                    | NG SECTION CO.                                                                                 |                       |
| Information about the Subject that we                                                                         |                                                                                                |                       |
| Secret Method                                                                                                 | Desire with                                                                                    |                       |
| * Laet Namo :                                                                                                 | Degins with                                                                                    | 1                     |
| * Eiret Name :                                                                                                |                                                                                                |                       |
| * Data of Pirth :                                                                                             |                                                                                                |                       |
| Date of birth.                                                                                                | mm/dd/yyyy                                                                                     |                       |
| Within :                                                                                                    | Exact Match                                                                                    | •                     |
| Sex :                                                                                                    | All/Any                                                                                        | •                     |
| Allas #1                                                                                                    |                                                                                                |                       |
| Last Name :                                                                                                   |                                                                                                |                       |
| First Name :                                                                                                  |                                                                                                |                       |
| Date of Birth :                                                                                               | mm/dd/yyyy                                                                                     |                       |
| Alias #2                                                                                                    |                                                                                                |                       |
| Last Name :                                                                                                   |                                                                                                |                       |
| First Name :                                                                                                  |                                                                                                | -                     |
| Date of Birth :                                                                                               | mm/dd/yyyy                                                                                     |                       |
| Alias #3                                                                                                    |                                                                                                |                       |
| Last Name :                                                                                                   |                                                                                                |                       |
| First Name :                                                                                                  |                                                                                                |                       |
| Date of Birth :                                                                                               | mm/dd/yyyy                                                                                     |                       |
| * Dispensed Start Date :                                                                                      | 02/19/2014                                                                                     |                       |
|                                                                                                    | mm/dd/yyyy                                                                                     | _                     |
| * Dispensed End Date :                                                                                        | 02/19/2015<br>mm/dd/yyyy                                                                       |                       |
| County Selection :                                                                                            | Statewide                                                                                      | •                     |
| Zipcode :                                                                                                    |                                                                                                |                       |
| Attach Documentation :                                                                                        | Browse No file selected.<br>*10MB upload limit and PDF is the only file ext<br>that is allowed | ension                |
| Purpose :                                                                                                    | Forged Prescription Investigation                                                              | •                     |
| Other Purpose :                                                                                               |                                                                                                |                       |
| SSN :                                                                                                    |                                                                                                |                       |
| DL# (with State Abbrev) :                                                                                     |                                                                                                |                       |
| Health Insurance Card Id :                                                                                    |                                                                                                |                       |
| * Primary Address :                                                                                           |                                                                                                |                       |
| * City :                                                                                                    |                                                                                                |                       |
| Other Address 1 :                                                                                             |                                                                                                |                       |
| City :                                                                                                    |                                                                                                |                       |
| Other Address 2 :                                                                                             |                                                                                                |                       |
| City :                                                                                                    |                                                                                                |                       |
| *Required Field<br>All required fields must be filled in.<br>However, for the best search results, fill in as | many fields as possible.                                                                       |                       |
|                                                                                                    | Choose Report Type: @PD                                                                        | F ©Web (with mapping) |
|                                                                                                    | Next                                                                                           | lear                  |

Complete the information on the request window, using the field descriptions in the following table as a guideline. Note the required fields, which are marked with an asterisk (\*); if these fields are not populated, an error message is displayed.

| Field Name                   | Usage                                                                                                    |  |
|------------------------------|----------------------------------------------------------------------------------------------------|--|
| Requestor Agency Information |                                                                                                    |  |
| PDMP Account ID              | This field is auto-populated with your RxSentry user name.                                                                                                    |  |
| Agency                       | This field is auto-populated with the agency with which you are associated.                                                                                                |  |
| Your Case #                  | <b>(Required)</b> Type the reference number used by your agency to identify this case.                                                                                     |  |
| Requesting Officer           | This field is auto-populated with your name.                                                                                                    |  |
| Request Date                 | This field is auto-populated with the current date.                                                                                                    |  |
| Telephone                    | <b>(Required)</b> This field is auto-populated with the phone number the AL PDMP has on file for you; however, you may edit the number, if necessary.                      |  |
| Fax Number                   | Type your fax number, if desired.                                                                                                    |  |
| Email                        | <b>(Required)</b> This field is auto-populated with the e-mail address the AL PDMP has on file for you; however, you may edit the e-mail address, if necessary.            |  |
| Information about the Subjec | t that we MUST have to fulfill your report request                                                                                                    |  |
| Search Method                | Select one of the following search methods:                                                                                                    |  |
|                              | <ul> <li>Begins With – Allows you to search by the first few letters of<br/>the recipient's last and first names.</li> </ul>                                               |  |
|                              | <ul> <li>Sounds Like – Allows you to search by a name, and the system<br/>will find names that sound similar to the one you entered.</li> </ul>                            |  |
| Last Name                    | (Required) Type the recipient's last name.                                                                                                    |  |
| First Name                   | (Required) Type the recipient's first name.                                                                                                    |  |
| Date of Birth                | <b>(Required)</b> Type the recipient's date of birth using the <i>mm/dd/yyyy</i> format, or click the calendar icon ( <sup>11)</sup> ) to select a date from the calendar. |  |
| Within                       | Used in conjunction with the <b>Date of Birth</b> field to specify a time range within which to match the date of birth. Click the down arrow to select a value.           |  |
| Sex                          | Click the down arrow and select the gender of the recipients to include in your search.                                                                                    |  |

| Field Name                                                           | Usage                                                                                                    |
|----------------------------------------------------------------------|----------------------------------------------------------------------------------------------------|
| Alias #1 Information<br>Alias #2 Information<br>Alias #3 Information | If an alias exists, you may enter it in these fields to include the alias<br>name in your query.<br>In the <b>Date of Birth</b> field, type the alias's date of birth using the<br><i>mm/dd/yyyy</i> format, or click the calendar icon ()) to select a date<br>from the calendar.                                         |
| Dispensed Start Date                                                 | <ul> <li>(Required) Use this field to enter a specific start date for the dispensing timeframe, for example, 01/01/2015;</li> <li>Or</li> <li>You may click the calendar icon (<sup>11</sup>) and select a specific start date from the calendar.</li> </ul>                                                               |
| Dispensed End Date                                                   | <ul> <li>(Required) Use this field to enter a specific end date for the dispensing timeframe, for example, 01/31/2015;</li> <li>Or</li> <li>You may click the calendar icon (<sup>IIII</sup>) and select a specific end date from the calendar.</li> </ul>                                                                 |
| County Selection                                                     | Narrow your search by selecting a specific county name, or select<br>"Statewide" to produce a wider range of results.                                                                                                    |
| Zipcode                                                              | Narrow your search by typing a specific ZIP code, or leave this field blank to produce a wider range of results.                                                                                                    |
| Attach Documentation                                                 | Click <b>Browse</b> to select the file you would like to attach to your request, and then click <b>OK</b> to attach your documentation to your query request.<br><b>Note</b> : Your documentation will only be uploaded if the file has a .pdf extension and is under 10 MB.                                               |
| Purpose                                                              | <b>(Required)</b> Click the down arrow and select the purpose of this query request. If you do not see a purpose that accurately describes the reason for your query request, select <b>Other – identify the crimes being investigated in the space below</b> and then type the purpose in the <b>Other Purpose</b> field. |
| Other Purpose                                                        | If you selected <b>Other – identify the crimes being investigated in the space below</b> in the <b>Purpose</b> field, type the purpose of your query request in this field.                                                                                                    |
| SSN                                                                  | If known, type the subject's social security number, using the format <i>111-22-3333</i> .                                                                                                    |
| DL# (with State Abbrev)                                              | If known, type the subject's driver's license number, prefaced with the two-letter state abbreviation.                                                                                                    |
| Health Insurance Card ID                                             | If known, type the subject's health insurance card ID number.                                                                                                    |
| Primary Address                                                      | (Required) Type the subject's primary address.                                                                                                    |
| City                                                                 | (Required) Type the name of the city in which the subject resides.                                                                                                    |

| Field Name                                         | Usage                                                                                                    |
|----------------------------------------------------|----------------------------------------------------------------------------------------------------|
| Other Address 1<br>City<br>Other Address 2<br>City | Type a street address and city in these fields to include in your query any other addresses at which the subject may reside.                                                                                             |
| Choose Report Type                                 |                                                                                                    |
| PDF                                                | Select this option to print the query results to a PDF file.                                                                                                    |
| Web (with Mapping)                                 | Select this option to display the results of your query on a web page. From the web page, you may click <b>Map Results</b> to view the actual location of each recipient, prescriber, and pharmacy listed on the report. |

#### Table 2 – Recipient Query Request Window Field Descriptions

5. Once all criteria have been entered or selected, click **Next**. A window similar to the following is displayed:

| w Enforcement Report Request<br>ur request has been submitted for review by the AL PD                                                                                                    | MP staff. Once your request is approved, your report results will be available in your report queue.                                                                                                    |
|----------------------------------------------------------------------------------------------------|----------------------------------------------------------------------------------------------------|
| QUEST NUMBER: 817376<br>e menu entry Report Queue to see your results.                                                                                                    |                                                                                                    |
| questor Information                                                                                                    |                                                                                                    |
| PDMP Account Id:<br>*Your Case #:<br>Request Date: 02/19/15<br>Fax:                                                                                                    | Agency: HID LE Test Account<br>Requesting Officer:<br>*Telephone: 333-444-5555<br>*Email:                                                                                                    |
|                                                                                                    |                                                                                                    |
| ıbject Information<br>Ve MUST have this information to fulfill y                                                                                                    | vour report request                                                                                                    |
| ubject Information<br>Ve MUST have this information to fulfill y<br>Search Method: Begins with                                                                                                    | our report request Alias #1 Name:                                                                                                    |
| ubject Information<br>Ve MUST have this information to fulfill y<br>Search Method: Begins with<br>*Last:<br>*Eint                                                                                                    | /our report request<br>Alias #1 Name:<br>Last:<br>Circt                                                                                                    |
| Ibject Information<br>/e MUST have this information to fulfill y<br>Search Method: Begins with<br>*Last:<br>*First:<br>*Borm on:                                                                                                    | rour report request<br>Alias #1 Name:<br>Last:<br>First:<br>Born:                                                                                                    |
| bject Information<br>/e MUST have this information to fulfill y<br>Search Method: Begins with<br>*Last:<br>*First:<br>*Born on:<br>Within: 2 Years                                                                                                    | vour report request<br>Alias #1 Name:<br>Last:<br>First:<br>Born:<br>Alias #2 Name:                                                                                                    |
| bject Information<br>/e MUST have this information to fulfill y<br>Search Method: Begins with<br>*Last:<br>*First:<br>*Born on:<br>Within: 2 Years<br>Sex:                                                                                                    | vour report request<br>Alias #1 Name:<br>Last:<br>First:<br>Born:<br>Alias #2 Name:<br>Last:                                                                                                    |
| bject Information<br>/e MUST have this information to fulfill y<br>Search Method: Begins with<br>*Last:<br>*First:<br>*Born on:<br>Within: 2 Years<br>Sex:<br>*Dispensed Timeframe From: 01/01/11                                                                                                    | vour report request Alias #1 Name: Last: First: Born: Alias #2 Name: Last: First: First: First:                                                                                                    |
| bject Information<br>/e MUST have this information to fulfill y<br>Search Method: Begins with<br>*Last:<br>*First:<br>*Born on:<br>Within: 2 Years<br>Sex:<br>*Dispensed Timeframe From: 01/01/11<br>Dispensed Timeframe To: 02/19/15                                                                                                    | vour report request Alias #1 Name: Last: First: Born: Alias #2 Name: Last: First: Born: Born: Cast: Born: Born: Bo |
| bject Information<br>/e MUST have this information to fulfill y<br>Search Method: Begins with<br>*Last:<br>*First:<br>*Born on:<br>Within: 2 Years<br>Sex:<br>*Dispensed Timeframe From: 01/01/11<br>Dispensed Timeframe To: 02/19/15<br>County Selection:                                                                                                    | vour report request Alias #1 Name: Last: First: Born: Alias #2 Name: Last: First: Born: Alias #3 Name: Alias #3 Name:                                                                                                    |
| bject Information<br>/e MUST have this information to fulfill y<br>Search Method: Begins with<br>*Last:<br>*First:<br>*Born on:<br>Within: 2 Years<br>Sex:<br>*Dispensed Timeframe From: 01/01/11<br>Dispensed Timeframe To: 02/19/15<br>County Selection:<br>Zipcode:                                                                                                    | vour report request Alias #1 Name: Last: First: Born: Alias #2 Name: Last: First: Born: Alias #3 Name: Last: Alias #3 Name: Last: Last: Last: Last: Last:                                                                                                    |
| bject Information<br>/e MUST have this information to fulfill y<br>*Last:<br>*First:<br>*Born on:<br>Within: 2 Years<br>Sex:<br>*Dispensed Timeframe From: 01/01/11<br>Dispensed Timeframe To: 02/19/15<br>County Selection:<br>Zipcode:<br>First:                                                                                                    | vour report request Alias #1 Name: Last: First: Born: Alias #2 Name: Last: First: Born: Alias #3 Name: Last: Born: Last: Born: Born: |
| bject Information<br>/e MUST have this information to fulfill y<br>Search Method: Begins with<br>*Last:<br>*First:<br>*Born on:<br>Within: 2 Years<br>Sex:<br>*Dispensed Timeframe From: 01/01/11<br>Dispensed Timeframe To: 02/19/15<br>County Selection:<br>Zipcode:<br>First:<br>Documentation:                                                                        | vour report request Alias #1 Name: Last: First: Born: Last: First: Born: Alias #2 Name: Last: First: Born: Alias #3 Name: Last: Born: Purpose: Suspected Doctor Shopper                                                                                                    |
| bject Information<br>/e MUST have this information to fulfill y<br>Search Method: Begins with<br>*Last:<br>*First:<br>*Born on:<br>Within: 2 Years<br>Sex:<br>*Dispensed Timeframe From: 01/01/11<br>Dispensed Timeframe To: 02/19/15<br>County Selection:<br>Zipcode:<br>First:<br>Documentation:<br>Other(Purpose):                                                     | vour report request Alias #1 Name: Last: First: Born: Alias #2 Name: Last: First: Born: Alias #3 Name: Last: Born: Purpose: Suspected Doctor Shopper SSN:                                                                                                    |
| Ibject Information<br>Ve MUST have this information to fulfill y<br>"Last:<br>"First:<br>"Born on:<br>Within: 2 Years<br>Sex:<br>"Dispensed Timeframe From: 01/01/11<br>Dispensed Timeframe To: 02/19/15<br>County Selection:<br>Zipcode:<br>First:<br>Documentation:<br>Other(Purpose):<br>DL#:                                                                          | vour report request Alias #1 Name: Last: First: Born: Alias #2 Name: Last: First: Born: Alias #3 Name: Last: Born: Alias #3 Name: Last: Born: Health Insurance Card Id: East: Born: Health Insurance Card Id: East: Born: Health Insurance Card Id: East: Born: Health Insurance Card Id: East: East:  |
| Ibject Information<br>Ve MUST have this information to fulfill y<br>Search Method: Begins with<br>*Last:<br>*First:<br>*Born on:<br>Within: 2 Years<br>Sex:<br>*Dispensed Timeframe From: 01/01/11<br>Dispensed Timeframe To: 02/19/15<br>County Selection:<br>Zipcode:<br>First:<br>Documentation:<br>Other(Purpose):<br>DL#:<br>Primary Address:<br>Other of Address to | vour report request Alias #1 Name: Last: First: Born: Alias #2 Name: Last: First: Born: Alias #3 Name: Last: First: Born: Alias #3 Name: Last: Born: Health Insurance Card Id: City: Aubum City: Aubum                                                                                                    |

Your query request must be approved by the ADPH. Once it is approved, your report/query will remain in the database for 14 days, after which time it will be automatically removed. You may check the **Report Queue** at any time to view the status of your submitted query. For more information, see Report Queue.

If your query does not produce any results, the approved query request report, available in your Report Queue, will provide suggestions for creating a successful query request. If you need additional assistance, contact the ADPH using the contact information supplied in the Assistance and Support chapter in this document.

### **Prescriber Query**

This function is used to create queries that will generate a report that contains a history of dispensed controlled substances attributed to a specific prescriber for a specified timeframe.

Perform the following steps to create a prescriber query:

1. Log in to RxSentry.

A window similar to the following is displayed:

| Persettitum Dung Mentitusing Response<br>PERSETURING OF PUBLIC HEALTH | Alabama Prescription Drug Monitoring Program                                                                                                    |  |
|-----------------------------------------------------------------------|----------------------------------------------------------------------------------------------------|--|
| Home Query Report (                                                   | Queue User Management Help Quick Links Logout                                                                                                    |  |
| Recipient Query                                                       | Alabama Law Enforcement Access Website                                                                                                    |  |
| Prescriber Query                                                      | Law enforcement queries are used to request information pursuant to an active investigation of potential criminal activity regarding controlled substance prescription drugs. A description of each query is provided below: |  |
| Pharmacy Query                                                        | Recipient Query- used to create queries regarding recipient usage of controlled substances                                                                                                    |  |
| Search History Query                                                  | Prescriber Query-used to create queries regarding the controlled substances prescribing history of selected prescribers                                                                                                    |  |
|                                                                       | Pharmacy Query-used to create queries regarding the controlled substances dispensing history of selected pharmacies                                                                                                    |  |
|                                                                       | Search History Query- used to perform a search of all queries created with your account ID                                                                                                    |  |

#### 2. Click Prescriber Query.

A window similar to the following is displayed:

```
Alabama Liability statement for Law Enforcement Access Website
Effective immediately, in accordance with Code of Alabama 1975 Section 20-2-214, an affidavit stating probable cause is no longer required to request data from the Alabama Department of
Public Health (ADPH)-Prescription Drug Monitoring Program (PDMP). In order to submit a report request to the PDMP, please read the following statements below and check the box for
certification. Once you have checked the box, you can proceed to the next step and submit your request to the PDMP.
I declare, under penalty of perjury, that the statements below are true and correct.
I an core with Code of Alabama 1975 Section 20-2-214, I have probable cause for the use of the requested information.
I am over the age of 19 years.
The information requested is pursuant to an active investigation.
The names, addresses and other identifying information presented in the request relate to the subject being investigated.
I accept the above conditions
Find Print directions for your records.
The PDMP cannot process your report request until the statement above is certified.
Contact the PDMP Technical Support Desk at 1-800-225-6998 or email the PDMP at pdm-info@hidinc.com if assistance is needed.
```

**Note**: If you wish to keep a copy of the liability statement for your records, you may click **Print** prior to clicking the check box indicating that you accept the liability statement.

 Read the statements on the Alabama Liability Statement for Law Enforcement Access window, and click the check box to indicate that you understand and meet the requirements for accessing PDMP data.

#### Notes:

- Without selecting the check box indicating that you understand and agree to the terms and conditions for accessing PDMP data, you will not be able to continue.
- You will be required to accept the liability statement each time you start a new session in RxSentry; however, you will only be required to accept the liability statement the first time you create a query in that session.

The Prescriber Query window is displayed similar to the following:

| Requestor Agency Information                                                                                                    |                                                                             |                        |
|----------------------------------------------------------------------------------------------------|-----------------------------------------------------------------------------|------------------------|
| PDMP Account Id :                                                                                                    | 1947-0000-31                                                                |                        |
| * Your Case # :                                                                                                    |                                                                             |                        |
| Requesting Officer :                                                                                                    | ETTEL TANETS, J.                                                            | ]                      |
| Request Date :                                                                                                    | 02/19/2015                                                                  |                        |
| * Telephone (123-456-7890x0000) :                                                                                                    | 3334445555                                                                  |                        |
| * Email :<br>Prescriber Information                                                                                                    | 1947 - 1947 (B. 1947) - 1947                                                |                        |
| **DEA Number :                                                                                                    |                                                                             |                        |
| **Name (ex: smith, jane) :                                                                                                    |                                                                             |                        |
| County :                                                                                                    | Statewide                                                                   | •                      |
| ZIP Code :                                                                                                    |                                                                             |                        |
| * Dispensed Start Date :                                                                                                    | 02/19/2014<br>mm/dd/yyyy                                                    |                        |
| * Dispensed End Date :                                                                                                    | 02/19/2015                                                                  |                        |
|                                                                                                    | mm/dd/yyyy                                                                  |                        |
| Attach Documentation :                                                                                                    | Browse No file selected.<br>*10MB upload limit and PDF is the only file ext | ension that is allowed |
| Purpose :                                                                                                    | Forged Prescription Investigation                                           | •                      |
| Other Purpose :                                                                                                    |                                                                             |                        |
| *Required Field<br>**Either last name or DEA number is required.<br>All required fields must be filled in.<br>However, for the best search results, fill in as | many fields as possible.<br>Choose Report Type:                             | F ☉Web (with mapping)  |
|                                                                                                    | Next                                                                        | lear                   |

Complete the information on the request window, using the field descriptions in the following table as a guideline. Note the required fields, which are marked with an asterisk (\*); if these fields are not populated, an error message is displayed.

| Field Name                   | Usage                                                                                                    |  |  |  |
|------------------------------|----------------------------------------------------------------------------------------------------|--|--|--|
| Requestor Agency Information |                                                                                                    |  |  |  |
| PDMP Account ID              | This field is auto-populated with your RxSentry user name.                                                                                                    |  |  |  |
| Your Case #                  | <b>(Required)</b> Type the reference number used by your agency to identify this case.                                                                                                    |  |  |  |
| Requesting Officer           | This field is auto-populated with your name.                                                                                                    |  |  |  |
| Request Date                 | This field is auto-populated with the current date.                                                                                                    |  |  |  |
| Telephone                    | <b>(Required)</b> This field is auto-populated with the phone number the AL PDMP has on file for you; however, you may edit the number, if necessary.                                                                    |  |  |  |
| Email                        | <b>(Required)</b> This field is auto-populated with the e-mail address the AL PDMP has on file for you; however, you may edit the e-mail address, if necessary.                                                          |  |  |  |
| Prescriber Information       |                                                                                                    |  |  |  |
| DEA Number                   | (Required) Type the prescriber's DEA number.                                                                                                    |  |  |  |
|                              | <b>Note</b> : The prescriber's DEA number is not required if the prescriber's last name is supplied.                                                                                                    |  |  |  |
| Name                         | <b>(Required)</b> Type the prescriber's last and first name using the <i>smith, jane</i> format. If the full name is not known, the system will search for prescriber names using the characters you type in this field. |  |  |  |
|                              | <b>Note</b> : The prescriber's last name is not required if the prescriber's DEA number is supplied.                                                                                                    |  |  |  |
| County                       | Narrow your search by selecting a specific county name, or select "Statewide" to produce a wider range of results.                                                                                                    |  |  |  |
| ZIP Code                     | Narrow your search by typing a specific ZIP code, or leave this field blank to produce a wider range of results.                                                                                                    |  |  |  |
| Dispensed Start Date         | ( <b>Required</b> ) Use this field to enter a specific start date for the dispensing timeframe, for example, 01/01/2015; Or                                                                                              |  |  |  |
|                              | You may click the calendar icon ( ) and select a specific start date from the calendar.                                                                                                    |  |  |  |
| Dispensed End Date           | ( <b>Required</b> ) Use this field to enter a specific end date for the dispensing timeframe, for example, 01/31/2015;<br>Or                                                                                             |  |  |  |
|                              | You may click the calendar icon ( <sup>IIII</sup> ) and select a specific end date from the calendar.                                                                                                    |  |  |  |

| Field Name           | Usage                                                                                                    |
|----------------------|----------------------------------------------------------------------------------------------------|
| Attach Documentation | Click <b>Browse</b> to select the file you would like to attach to your request, and then click <b>OK</b> to attach your documentation to your query request.<br><b>Note</b> : Your documentation will only be uploaded if the file has a .pdf extension and is under 10 MB.                          |
| Purpose              | (Required) Click the down arrow and select the purpose of this query request. If you do not see a purpose that accurately describes the reason for your query request, select Other – identify the crimes being investigated in the space below and then type the purpose in the Other Purpose field. |
| Other Purpose        | If you selected <b>Other – identify the crimes being investigated in the space below</b> in the <b>Purpose</b> field, type the purpose of your query request in this field.                                                                                                    |
| Choose Report Type   |                                                                                                    |
| PDF                  | Select this option to print the query results to a PDF file.                                                                                                    |
| Web (with Mapping)   | Select this option to display the results of your query on a web<br>page. From the web page, you may click <b>Map Results</b> to view the<br>actual location of each recipient, prescriber, and pharmacy listed on<br>the report.                                                                     |

#### Table 3 – Prescriber Query Request Window Field Descriptions

5. Once all criteria have been entered or selected, click **Next**. A window similar to the following is displayed:

| Search Criteria                                                                            |                           |                                           |                                    |
|--------------------------------------------------------------------------------------------|---------------------------|-------------------------------------------|------------------------------------|
| DEA Number:<br>County:<br>Dispensed Start Date:                                            | 01/30/2013                | Name:<br>ZIP Code:<br>Dispensed End Date: | 01/30/2014                         |
| earch Results                                                                              | e desired name. To select | multiple names, hold down [Ctr            | ) while clicking the desired names |
|                                                                                            |                           |                                           | 1                                  |
| Last Name First Name<br>SMITH,<br>SMITH,                                                   | Providers ID              | City Zip Code                             |                                    |
| Last Name First Name<br>SMITH,<br>SMITH,<br>SMITH,<br>SMITH,<br>SMITH,<br>SMITH,<br>SMITH, | Providers ID              | City Zip Code                             |                                    |

- 6. Click the desired prescriber's name. By default, all prescribers listed are selected. To select specific prescribers from the list:
  - Select a single value by clicking the value.
  - Select multiple values, listed consecutively, by clicking the first value, holding down the [Shift] key, and then clicking the last value.
  - Select multiple values, not listed consecutively, by holding down the [Ctrl] key while clicking each value.
- 7. Click Submit.

A window similar to the following is displayed:

| Law Enforcement Report Request<br>Your request has been submitted for review by the AL PDMP staff. Once your request is<br>REQUEST NUMBER: 817398<br>Use menu entry Report Queue to see your results.<br>Requestor Information | s approved, your report results will be available in your report queue.               |
|----------------------------------------------------------------------------------------------------|---------------------------------------------------------------------------------------|
| PDMP Account Id:<br>*Your Case #:<br>Request Date: 02/19/2015<br>Email:                                                                                                    | Agency: HID LE Test Account<br>Requesting Officer:<br>*Telephone: 333-444-5555        |
| Prescriber Information<br>*We MUST have this information to fulfill your report request                                                                                                    |                                                                                       |
| **DEA Number:<br>County:<br>*Dispensed Start Date: 01/01/2011<br>Mode: Search_Prsb<br>Purpose: Stolen Prescription Investigation<br>Prescriber ID:                                                                             | *Name:<br>Zip:<br>*Dispensed End Date: 02/19/2015<br>Documentation:<br>Other Purpose: |

Your query request must be approved by the ADPH. Once it is approved, your report/query will remain in the database for 14 days, after which time it will be automatically removed. You may check the **Report Queue** at any time to view the status of your submitted query. For more information, see Report Queue.

If your query does not produce any results, the approved query request report, available in your Report Queue, will provide suggestions for creating a successful query request. If you need additional assistance, contact the ADPH using the contact information supplied in the Assistance and Support chapter in this document.

### **Pharmacy Query**

This function is used to create queries that will generate a report that contains the controlled substance dispensing history of a specific pharmacy or dispensing practitioner for a specified timeframe.

Perform the following steps to create a pharmacy query:

1. Log in to RxSentry.

A window similar to the following is displayed:

| Receiption Day Partition Region<br>RECEIPTION OF PUBLIC HEADY | Alabama Prescription Drug Monitoring Program                                                                                                    |
|---------------------------------------------------------------|----------------------------------------------------------------------------------------------------|
| Home Query Report C                                           | Queue User Management Help Quick Links Logout                                                                                                    |
| Recipient Query                                               | Alabama Law Enforcement Access Website                                                                                                    |
| Prescriber Query                                              | Law enforcement queries are used to request information pursuant to an active investigation of potential criminal activity regarding controlled substance prescription drugs. A description of each query is provided below: |
| Pharmacy Query                                                | Recipient Query- used to create queries regarding recipient usage of controlled substances                                                                                                    |
| Search History Query                                          | Prescriber Query-used to create queries regarding the controlled substances prescribing history of selected prescribers                                                                                                    |
|                                                               | Pharmacy Query-used to create queries regarding the controlled substances dispensing history of selected pharmacies                                                                                                    |
|                                                               | Search History Query- used to perform a search of all queries created with your account ID                                                                                                    |

2. Click **Pharmacy Query**.

A window similar to the following is displayed:

```
      Alabama Liability statement for Law Enforcement Access Website

      Effective immediately, in accordance with Code of Alabama 1975 Section 20-2-214, an affidavit stating probable cause is no longer required to request data from the Alabama Department of Public Health (ADPH)-Prescription Drug Monitoring Program (PDMP). In order to submit a report request to the PDMP, please read the following statements below and check the box for certification. Once you have checked the box, you can proceed to the next step and submit your request to the PDMP.

      I declare, under penalty of perjury, that the statements below are true and correct.

      • In accordance with Code of Alabama 1975 Section 20-2-214, I have probable cause for the use of the requested information.

      • I accordance with Code of Alabama 1975 Section 20-2-214, I have probable cause for the use of the requested information.

      • I an over the age of 19 years.

      • The information requested is pursuant to an active investigation.

      • The names, addresses and other identifying information presented in the request relate to the subject being investigated.

      I accept the above conditions

      Print
      Print directions for your records.

      The PDMP cannot process your report request until the statement above is certified.

      Contact the PDMP Technical Support Desk at 1-800-225-6998 or email the PDMP at pdm-info@hidinc.com if assistance is needed.
```

**Note**: If you wish to keep a copy of the liability statement for your records, you may click **Print** prior to clicking the check box indicating that you accept the liability statement.

 Read the statements on the Alabama Liability Statement for Law Enforcement Access window, and click the check box to indicate that you understand and meet the requirements for accessing PDMP data.

#### Notes:

- Without selecting the check box indicating that you understand and agree to the terms and conditions for accessing PDMP data, you will not be able to continue.
- You will be required to accept the liability statement each time you start a new session in RxSentry; however, you will only be required to accept the liability statement the first time you create a query in that session.

The Pharmacy Query window is displayed similar to the following:

| Requestor Agency Information                                   |                                                                                                    |                        |
|----------------------------------------------------------------|----------------------------------------------------------------------------------------------------|------------------------|
|                                                                |                                                                                                    |                        |
| PDMP Account Id                                                | 1999, 1999, 1999, 1999, 1999, 1999, 1999, 1999, 1999, 1999, 1999, 1999, 1999, 1999, 1999, 1999, 1999, 1999, 199 |                        |
| * Your Case #                                                  | :                                                                                                    |                        |
| Requesting Officer                                             |                                                                                                    | ]                      |
| Request Date                                                   | : 02/19/2015                                                                                                    |                        |
| * Telephone (123-456-7890x0000)                                | : 3334445555                                                                                                    | ]                      |
| * Email<br>Pharmacy Information                                | and a second second second                                                                                      |                        |
| *DEA Number                                                    | :                                                                                                    |                        |
| **Name                                                         | :                                                                                                    |                        |
| County                                                         | : Statewide                                                                                                    | •                      |
| ZIP Code                                                       | :                                                                                                    |                        |
| * Dispensed Start Date                                         | : 02/19/2014                                                                                                    |                        |
|                                                                | mm/dd/yyyy                                                                                                    |                        |
| * Dispensed End Date                                           | : 02/19/2015                                                                                                    |                        |
|                                                                | mm/dd/yyyy                                                                                                    |                        |
| Attach Documentation                                           | : Browse No file selected                                                                                       |                        |
|                                                                | *10MB upload limit and PDF is the only file ext                                                                 | ension that is allowed |
| Purpose                                                        | : Forged Prescription Investigation                                                                             | •                      |
|                                                                |                                                                                                    |                        |
| Other Purpose                                                  | :                                                                                                    |                        |
| *Required Field<br>**Either last name or DEA number is require | d.                                                                                                    |                        |
| All required fields must be filled in.                         | 5-11                                                                                                    |                        |
| However, for the best search results, fill in as               | many fields as possible.<br>Choose Report Type:  OPD                                                            | F ☉Web (with mapping)  |
|                                                                | choose hepoir type. Of b                                                                                        | (min mapping)          |
|                                                                | Next                                                                                                    | lear                   |

Complete the information on the request window, using the field descriptions in the following table as a guideline. Note the required fields, which are marked with an asterisk (\*); if these fields are not populated, an error message is displayed.

| Field Name                   | Usage                                                                                                    |  |
|------------------------------|----------------------------------------------------------------------------------------------------|--|
| Requestor Agency Information | on                                                                                                    |  |
| PDMP Account ID              | This field is auto-populated with your RxSentry user name.                                                                                                    |  |
| Your Case #                  | <b>(Required)</b> Type the reference number used by your agency to identify this case.                                                                                                    |  |
| Requesting Officer           | This field is auto-populated with your name.                                                                                                    |  |
| Request Date                 | This field is auto-populated with the current date.                                                                                                    |  |
| Telephone                    | <b>(Required)</b> This field is auto-populated with the phone number the ADPH has on file for you; however, you may edit the number, if necessary.                                                                                                    |  |
| Email                        | <b>(Required)</b> This field is auto-populated with the e-mail address the ADPH has on file for you; however, you may edit the e-mail address, if necessary.                                                                                                    |  |
| Dispenser Information        |                                                                                                    |  |
| DEA Number                   | (Required) Type the pharmacy's DEA number.                                                                                                    |  |
|                              | <b>Note</b> : The pharmacy's DEA number is not required if the pharmacy name is supplied.                                                                                                    |  |
| Name                         | <b>(Required)</b> If searching for a dispensing pharmacy, type the pharmacy name. If searching for a dispensing practitioner, type the dispensing practitioner's name using the <i>smith, jane</i> format. If the full name is not known, the system will search for names using the characters you type in this field. |  |
|                              | <b>Note</b> : The pharmacy name is not required if the pharmacy's DEA number is supplied.                                                                                                    |  |
| County                       | Narrow your search by selecting a specific county name, or select "Statewide" to produce a wider range of results.                                                                                                    |  |
| ZIP Code                     | Narrow your search by typing a specific ZIP code, or leave this field blank to produce a wider range of results.                                                                                                    |  |
| Dispensed Start Date         | (Required) Use this field to enter a specific start date for the dispensing timeframe, for example, 01/01/2015;<br>Or<br>You may click the calendar icon ( <sup>IIII</sup> ) and select a specific start date                                                                                                    |  |
|                              | from the calendar.                                                                                                    |  |
| Dispensed End Date           | ( <b>Required</b> ) Use this field to enter a specific end date for the dispensing timeframe, for example, <i>01/31/2015</i> ; Or                                                                                                    |  |
|                              | You may click the calendar icon ( $\hfill mathbf{E}$ ) and select a specific end date from the calendar.                                                                                                    |  |

| Field Name           | Usage                                                                                                    |
|----------------------|----------------------------------------------------------------------------------------------------|
| Attach Documentation | Click <b>Browse</b> to select the file you would like to attach to your request, and then click <b>OK</b> to attach your documentation to your query request.<br><b>Note</b> : Your documentation will only be uploaded if the file has a .pdf extension and is under 10 MB.                                               |
| Purpose              | <b>(Required)</b> Click the down arrow and select the purpose of this query request. If you do not see a purpose that accurately describes the reason for your query request, select <b>Other – identify the crimes being investigated in the space below</b> and then type the purpose in the <b>Other Purpose</b> field. |
| Other Purpose        | If you selected <b>Other – identify the crimes being investigated in the</b><br><b>space below</b> in the <b>Purpose</b> field, type the purpose of your query<br>request in this field.                                                                                                    |
| Choose Report Type:  |                                                                                                    |
| PDF                  | Select this option to print the query results to a PDF file.                                                                                                    |
| Web (with Mapping)   | Select this option to display the results of your query on a web page. From the web page, you may click <b>Map Results</b> to view the actual location of each recipient, prescriber, and pharmacy listed on the report.                                                                                                   |

Table 4 – Pharmacy Query Request Window Field Descriptions

5. Once all criteria have been entered or selected, click **Next**. A window similar to the following is displayed:

| DEA Number:                              |                           |                     |                                    | Name:                |          |
|------------------------------------------|---------------------------|---------------------|------------------------------------|----------------------|----------|
| County:                                  |                           |                     |                                    | ZIP Code:            | 11111    |
| Dispensed Start Date: 01/30/2013         |                           |                     | Dispe                              | nsed End Date: 01/30 | /2014    |
| earch Results                            |                           |                     |                                    |                      |          |
| select a name click on the desired nam   | e. To select multiple nam | wa hold down IC     | rd] while clicking the desired par | -                    |          |
| Pereva a name, units on the depired name | e. To server maniple man  | rea, none contra to | of mine creating the desired ran   |                      |          |
| Name                                     | Dispenser ID              | County              | City                               | State                | Zip Code |
|                                          |                           |                     |                                    |                      |          |
|                                          |                           |                     |                                    |                      |          |
|                                          |                           |                     |                                    |                      |          |
|                                          |                           |                     |                                    |                      |          |
|                                          |                           |                     |                                    |                      |          |
|                                          |                           |                     |                                    |                      |          |

- 6. Click the desired pharmacy's name. By default all pharmacies listed are selected. To select specific pharmacies from the list:
  - Select a single value by clicking the value.
  - Select multiple values, listed consecutively, by clicking the first value, holding down the [Shift] key, and then clicking the last value.

 Select multiple values, not listed consecutively, by holding down the [Ctrl] key while clicking each value.

#### 7. Click Submit.

A window similar to the following is displayed:

| Law Enforcement Report Request<br>Your request has been submitted for review by the AL PDMP staff. Once your request is app<br>REQUEST NUMBER: 817425<br>Use menu entry Report Queue to see your results. | roved, your report results will be available in your report queue.                    |
|----------------------------------------------------------------------------------------------------|---------------------------------------------------------------------------------------|
| Requestor Information                                                                                                    |                                                                                       |
| PDMP Account Id:<br>"Your Case #:<br>Request Date: 02/19/2015<br>Email:                                                                                                    | Agency: HID LE Test Account<br>Requesting Officer:<br>"Telephone: 333-444-5555        |
| Pharmacy Information<br>*We MUST have this information to fulfill your report request                                                                                                    |                                                                                       |
| **DEA Number:<br>County:<br>*Dispensed Start Date: 02/19/2014<br>Mode: Search_Pharm<br>Purpose: Suspected Drug Diversion<br>Dispenser ID:                                                                 | *Name:<br>Zip:<br>*Dispensed End Date: 02/19/2015<br>Documentation:<br>Other Purpose: |

Your query request must be approved by the ADPH. Once it is approved, your report/query will remain in the database for 14 days, after which time it will be automatically removed. You may check the **Report Queue** at any time to view the status of your submitted query. For more information, see Report Queue.

If your query does not produce any results, the approved query request report, available in your Report Queue, will provide suggestions for creating a successful query request. If you need additional assistance, contact the ADPH using the contact information supplied in the Assistance and Support chapter in this document.

### **Search History Query**

This function allows you to view an audit trail of all queries performed using your user ID for a specified timeframe.

Perform the following steps to view this report:

1. Log in to RxSentry.

A window similar to the following is displayed:

| Alabama Prescription Drug Monitoring Program                                                                                                    |  |  |
|----------------------------------------------------------------------------------------------------|--|--|
| Queue User Management Help Quick Links Logout                                                                                                    |  |  |
| Alabama Law Enforcement Access Website                                                                                                    |  |  |
| Law enforcement queries are used to request information pursuant to an active investigation of potential criminal activity regarding controlled substance prescription drugs. A description of each query is provided below: |  |  |
| Recipient Query- used to create queries regarding recipient usage of controlled substances                                                                                                    |  |  |
| Prescriber Query-used to create queries regarding the controlled substances prescribing history of selected prescribers                                                                                                    |  |  |
| Pharmacy Query-used to create queries regarding the controlled substances dispensing history of selected pharmacies                                                                                                    |  |  |
| Search History Query- used to perform a search of all queries created with your account ID                                                                                                    |  |  |
|                                                                                                    |  |  |

#### 2. Click Search History Query.

A window similar to the following is displayed:

```
Alabama Liability statement for Law Enforcement Access Website
Effective immediately, in accordance with Code of Alabama 1975 Section 20-2-214, an affidavit stating probable cause is no longer required to request data from the Alabama Department of
Public Health (ADPH)-Prescription Drug Monitoring Program (PDMP). In order to submit a report request to the PDMP, please read the following statements below and check the box for
certification. Once you have checked the box, you can proceed to the next step and submit your request to the PDMP.
I declare, under penalty of perjury, that the statements below are true and correct.
I an accordance with Code of Alabama 1975 Section 20-2-214, I have probable cause for the use of the requested information.
I am over the age of 19 years.
The information requested is pursuant to an active investigation.
The names, addresses and other identifying information presented in the request relate to the subject being investigated.
I accept the above conditions
I accept the above conditions
I min Print directions for your records.
The PDMP cannot process your report request until the statement above is certified.
Contact the PDMP Technical Support Desk at 1-800-225-6998 or email the PDMP at pdm-info@hidinc.com if assistance is needed.
```

**Note**: If you wish to keep a copy of the liability statement for your records, you may click **Print** prior to clicking the check box indicating that you accept the liability statement.

 Read the statements on the Alabama Liability Statement for Law Enforcement Access window, and click the check box to indicate that you understand and meet the requirements for accessing PDMP data.

#### Notes:

- Without selecting the check box indicating that you understand and agree to the terms and conditions for accessing PDMP data, you will not be able to continue.
- You will be required to accept the liability statement each time you start a new session in RxSentry; however, you will only be required to accept the liability statement the first time you create a query in that session.

The Search History Query window is displayed similar to the following:

| Search History Query |                            |
|----------------------|----------------------------|
| User ID(s):          | ×                          |
| Audit Start Date :   | 02/19/2014                 |
| Audit End Date :     | 02/19/2015 📰<br>mm/dd/yyyy |
|                      | Submit                     |

4. The **Audit Start Date** and **Audit End Date** fields are automatically populated to generate your search history for one year based on the current date. If you are using this date to generate your report, you may continue to the next step;

Or

You may change the **Audit Start Date** and **Audit End Date** by typing the desired dates or by clicking the calendar icon (<sup>IIII</sup>) and selecting a date from the calendar.

5. Click Submit.

Your report results are displayed similar to the following:

| Search H | listory Query |                                                     |                |                                   |                                                      |              |
|----------|---------------|-----------------------------------------------------|----------------|-----------------------------------|------------------------------------------------------|--------------|
|          |               | User ID(s):<br>Audit Start Date:<br>Audit End Date: | 02/19<br>02/19 | )/14<br>)/15                      |                                                      |              |
| Seq #    | Date ID       | Source                                              | Туре           | Ву                                | Detail                                               | Network Addr |
| 17644260 | 02/19/15      | Q                                                   | А              | phphysasst - robyn.weaver_le      | Audit Query 4882309 Online. (details)                | 10.80.0.47   |
| 17644167 | 02/19/15      | Q                                                   | А              | pdlawentrypharm - robyn.weaver_le | Ad Hoc LE Query Pharmacy Request 4882237 (details)   | 10.80.0.47   |
| 17644018 | 02/19/15      | Q                                                   | А              | pdlawentryprsb - robyn.weaver_le  | Ad Hoc LE Query Prescriber Request 4882109 (details) | 10.80.0.47   |
| 17643867 | 02/19/15      | Q                                                   | A              | pdlawentry - robyn.weaver_le      | Ad Hoc LE Query Request 817376<br>(details)          | 10.80.0.47   |

6. From this window, you may click the **details** link next to a query to view the details of that query.

### **Report Queue**

The Report Queue allows you to check the status of a submitted query and view your reports once they have been approved. The **Status** column on the **Report Queue** window displays one of the following query statuses:

- **New** the query has been submitted and is awaiting review.
- Approved/Done the query has been approved and processed, and is available for viewing.
- Denied the query request was denied, and the reason for denial is provided.

Perform the following steps to view the status of a query or several queries:

- 1. Log in to RxSentry.
- 2. Click Report Queue.

A window similar to the following is displayed:

|                                           |              |                             | Unsolicited Report Status                                                                                                    |                          |        |        |
|-------------------------------------------|--------------|-----------------------------|----------------------------------------------------------------------------------------------------|--------------------------|--------|--------|
| Job Sequence ID                           | R            | equest Date                 | Job Status                                                                                                    | Report Description       |        | Output |
|                                           |              | •                           |                                                                                                    | • •                      |        | •      |
|                                           |              |                             |                                                                                                    |                          |        |        |
|                                           |              |                             | Query Request Status                                                                                                    |                          |        |        |
| Query Number<br>Job Sequence ID           | Request Date | Query Status/<br>Job Status | Report Description or Denial Report Description or Denial Report Description of Denial Report Description of Description of Denial Report Description of Description of Descri | eason                    |        | Output |
| 817452<br>NONE                            | 02/19/15     | new                         |                                                                                                    |                          |        |        |
| 817425<br>NONE                            | 02/19/15     | Denied                      | Query parameters are too wide. N                                                                                                    | lust be more specific.   |        |        |
| 817398<br>4882373                         | 02/19/15     | Approved /<br>Done          | Law Enforcement Report<br>3 Prescribers Selected<br>All Dispensers<br>All Recipients                                                                                                    |                          |        | Web    |
| 817376<br>4882366                         | 02/19/15     | Approved /<br>Done          | Law Enforcement Report<br>All Prescribers<br>All Dispensers<br>1 out of 50 Recipient Selected Frr<br>Name Begins DO<br>for Gender All within 730 days                                                                                                    | om:<br>B For the address |        | PDF    |
|                                           |              |                             |                                                                                                    |                          |        |        |
|                                           |              |                             | Shared Query Status                                                                                                    |                          |        |        |
| Job Sequence ID<br>NO MORE DATA AVAILABLE | Date Requ    | uested                      | Job Creation Status                                                                                                    | Report Desc              | Output | Shared |

- 3. If the report is ready for viewing, the **Job Sequence ID** column contains a hyperlink to the report. Click the hyperlink for the desired report.
  - If you selected the PDF output option, continue to PDF Output.
  - If you selected the Web (with mapping) output option, continue to Web Output.

#### Notes:

- By default, queries are available for viewing only by the user who submitted the query request.
- Queries are automatically removed from the report queue after 14 days.
- If you print the query, protect patient confidentiality by filing or destroying the document after it has been reviewed. Be sure to follow your facility's protocols and policies regarding the destruction of confidential records.

#### **PDF Output**

If you selected the **PDF** output option, a window similar to the following is displayed:

| Opening 068880.pdf                                                       |
|--------------------------------------------------------------------------|
| You have chosen to open:                                                 |
| 🔁 068880.pdf                                                             |
| which is: Adobe Acrobat Document                                         |
| from: https://orpdmp-ph.hidinc.com                                       |
| What should Firefox do with this file?                                   |
| Open with Adobe Acrobat (default)                                        |
| ○ Save File                                                              |
| Do this <u>a</u> utomatically for files like this from now on.           |
| Settings can be changed using the Applications tab in Firefox's Options. |
| OK Cancel                                                                |

- 1. Perform one of the following actions:
  - Select **Open with** and select the program you would like to use to open the report for viewing.
  - Select **Save File** to save the report to a specific location for viewing at a later time.
- 2. Click **OK** to view your report, or click **Cancel** to return to the previous window.

#### Web Output

If you selected the **Web (with mapping)** output option, your report results are displayed similar to the following:

| Open in new | window                         |           |        |            |                                                   |            |              |               |               |                     |                |                         |           |           |           |          |                                   |           |
|-------------|--------------------------------|-----------|--------|------------|---------------------------------------------------|------------|--------------|---------------|---------------|---------------------|----------------|-------------------------|-----------|-----------|-----------|----------|-----------------------------------|-----------|
|             |                                |           |        |            |                                                   |            |              | Law Enfor     | cement Rep    | port                |                |                         |           |           |           |          |                                   |           |
|             |                                |           |        |            |                                                   |            |              | All Pr        | escribers     |                     |                |                         |           |           |           |          |                                   |           |
|             |                                |           |        |            |                                                   |            |              | All Di        | spensers      |                     |                |                         |           |           |           |          |                                   |           |
|             |                                |           |        |            |                                                   |            | 1 οι         | it of 50 Reci | pient Select  | ted From:           |                |                         |           |           |           |          |                                   |           |
|             |                                |           |        |            |                                                   | Name Beg   | ins          | DOB           | ; For         | the address         | 48 ( NAME OF A | 10.464                  |           |           |           |          |                                   |           |
|             |                                |           |        |            |                                                   |            | 1            | or Gender A   | ll within 730 | ) days              |                |                         |           |           |           |          |                                   |           |
|             |                                |           |        |            |                                                   |            | HTTL/HTTL    |               | D             | 1999 1999 1999 1999 | 10001          |                         |           |           |           |          |                                   |           |
|             |                                |           |        |            |                                                   |            |              | Maj           | o Results     |                     |                |                         |           |           |           |          |                                   |           |
| Date        | Drug Name                      | Quantity  | Days   | Prescriber | Prescriber                                        | Date       | Prescription | New/Refill    | Dispenser     | Dispenser           | Dispenser      | Method of               | Recipient | Recipient | Recipient | Date of  | Recipient                         | Recipient |
| Dispensed   |                                | Dispensed | of     | ID         |                                                   | Prescribed | Number       |               | ID            |                     | City           | Payment                 | ID        | Last      | First     | Birth    | Street                            | City      |
|             |                                |           | Supply |            |                                                   |            |              |               |               |                     |                |                         |           | Name      | Name      |          | Address                           |           |
| 05/11/11    | ALPRAZOLAM<br>0.5 MG<br>TABLET | 30        | 15     | 14630933   | an constant<br>An constant<br>An constant<br>Anis | 01/04/11   | 0001211      | 1             | 018450        | OR<br>FORMAGE       | HELENA         | Commercial<br>Insurance | 0001338   | ANTIN .   | 1861-1581 | 8953678  |                                   | Alabaster |
| 01/04/11    | ALPRAZOLAM<br>0.5 MG<br>TABLET | 30        | 15     | F11030933  |                                                   | 01/04/11   | 10011111     | 0             | 018880        | NAR<br>PARRACTI     | HELENA         | ?                       | 0001338   | MIT:      | 1852-1581 | 99079679 | 1985<br>Add 1, 1980<br>(1971-1981 | Alabaster |
|             |                                |           |        |            |                                                   |            |              |               | MAP F         | Results             |                |                         |           |           |           |          |                                   |           |

- 1. From this window, you may perform the following functions:
  - a) Click **Open in new window** to open your report results in a separate window.
  - b) Click the column headings that are hyperlinks (**Date Dispensed**, **Prescriber**, and **Dispenser**) to sort your report results by that column.
  - c) Click Map Results to view a graphical depiction of your results.

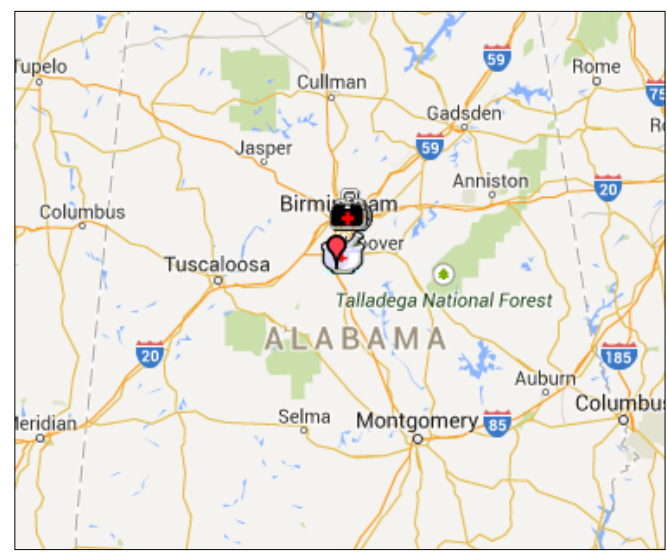

A window similar to the following is displayed:

If desired, click the direction arrows in the top left corner of this window to scroll to different sections of the map.

You may also expand or reduce the detail included in the map by clicking the plus (+) or minus (–) symbols.

When the map is expanded, the following icons are visible:

- **Red pushpin** Represents the recipient's address; clicking a pushpin displays the total number of prescriptions for the recipient
- **Doctor bag** Represents the physician's address; clicking a doctor bag displays the physician's name and number of prescriptions written for the recipient
- **Mortar and pestle** Represents the pharmacy's address; clicking a mortar and pestle displays the pharmacy's name and phone number

Note: You may click your browser's Back button to return to the Report Queue.

### **Viewing Shared Reports**

The AL PDMP administrative staff has the capability to generate a query and share the report results with law enforcement officers who have an RxSentry account. If a member of the administrative staff has elected to share a report with you, you will receive e-mail notification from **ALPDMINFO**. The notification e-mail will contain the query number for the shared report. To view the report, log in to RxSentry, click **Report Queue**, and then click the hyperlink for the query number provided in the notification e-mail. Shared queries will be located in the **Shared Query Status** section of the Report Queue window.

# 5 User Management

### **About this Chapter**

This chapter explains how to update your PDMP user profile and change your system password.

### **Update User Profile**

This function allows you to update the information the AL PDMP has on file for you, as needed. Perform the following steps to update your PDMP profile:

- 1. Log in to RxSentry.
- 2. Click User Management.

A window similar to the following is displayed:

|                                        | Alabama Prescription Drug Monitoring Program |        |
|----------------------------------------|----------------------------------------------|--------|
| Home Query Report Queue                | User Management Help Quick Links             | Logout |
| Update User Profile<br>Change Password |                                              |        |

#### 3. Click Update User Profile.

The Update User Profile window is displayed as shown on the following page.

| Update User Profile                    |               |  |
|----------------------------------------|---------------|--|
| Note: Fields marked with * are require | d.            |  |
|                                        |               |  |
| * Name (First and Last) :              | Briefly Tak   |  |
| * Date of Birth :                      | mm/dd/vvvv    |  |
| * Address :                            |               |  |
|                                        |               |  |
| * Citv :                               |               |  |
| * Zip :                                |               |  |
| * Email Address :                      |               |  |
| * Verify Email Address :               |               |  |
| * Phone Number (ex. 123-456-           | 111-222-3337  |  |
| 7890x0000) :                           |               |  |
| Fax Number (ex: 234-555-1234) :        | 123-447-5610  |  |
| Cell Number (ex: 2345551234) :         | 4071110857    |  |
| * Security Question :                  | Please Select |  |
| * Security Question Answer :           |               |  |
| * State :                              | Alabama 🔻     |  |
|                                        |               |  |
|                                        | Indata        |  |
|                                        | opulie        |  |

- 4. Update your information, as necessary, noting that required fields are marked with an asterisk (\*).
- 5. Click Update.

A message displays confirming that your record has been updated.

### **Change Password**

This function allows you to change your RxSentry password, as needed.

Perform the following steps to change your password:

- 1. Log in to RxSentry.
- 2. Click User Management.

A window similar to the following is displayed:

| Receiption Dury Transfering Response<br>RECEIPTION OF PUBLIC HEALTH | Alabama Prescription Drug Monitoring Program |        |
|---------------------------------------------------------------------|----------------------------------------------|--------|
| Home Query Report Queue                                             | User Management Help Quick Links             | Logout |
| Update User Profile<br>Change Password                              |                                              |        |

#### 3. Click Change Password.

A window similar to the following is displayed:

| Change Password                  |                 |  |        |  |  |  |
|----------------------------------|-----------------|--|--------|--|--|--|
| Password requirements:           |                 |  |        |  |  |  |
| 1 uppercase letter (e.g., A-Z)   |                 |  |        |  |  |  |
| 1 lowercase letter (e.g., a-z)   |                 |  |        |  |  |  |
| 1 digit (e.g., 0-9)              |                 |  |        |  |  |  |
| Must be at least 8 characters in | length          |  |        |  |  |  |
| Must not contain dictionary word | ds or a name    |  |        |  |  |  |
| Cur                              | rrent Password: |  |        |  |  |  |
|                                  | New Password:   |  |        |  |  |  |
| Confirm                          | New Password:   |  |        |  |  |  |
|                                  |                 |  |        |  |  |  |
|                                  |                 |  |        |  |  |  |
|                                  |                 |  | Submit |  |  |  |

- 4. Type your current password in the **Current Password** field.
- 5. Type your new password in the **New Password** field, using the information displayed on this window as a password selection guideline.
- 6. Type your new password again in the **Confirm New Password** field.

- 7. Click **Submit**. A message displays indicating that your password was accepted and that you are required to log in using your new password.
- 8. Click any function, such as **Query**.

A login window is displayed.

9. Enter your user name and new password, and then click **OK**.

The RxSentry home page is displayed.

# 6 Assistance and Support

### **Technical Assistance**

If you need additional help with any of the procedures outlined in this guide, you can:

Contact HID at pdm-info@hidinc.com;

Or

Call 1-800-225-6998.

Technical assistance is available from 8:00 a.m. – 5:00 p.m. CST (Central Standard Time).

### **Administrative Assistance**

If you have any non-technical questions regarding the Alabama Prescription Monitoring Program, please contact:

Alabama Department of Public Health Bureau of Professional and Support Services Prescription Drug Monitoring Program 201 Monroe Street, Suite 1010 Montgomery, AL 36130-3017

Telephone: 877-703-9869 Fax: 334-206-3749 E-mail: pdmp@adph.state.al.us

# 7 Document Information

### **Version History**

| Publication Date | Version Number | Comments            |
|------------------|----------------|---------------------|
| 03/12/2009       | 1.0            | Initial publication |
| 03/31/2009       | 1.1            | Revised publication |
| 06/27/2011       | 1.2            | Revised publication |
| 09/30/2011       | 1.3            | Revised publication |
| 07/26/2013       | 1.4            | Revised publication |
| 08/13/2013       | 1.5            | Revised publication |
| 03/04/2014       | 1.6            | Revised publication |
| 03/19/2015       | 2.0            | Revised publication |
| 08/24/2015       | 2.1            | Revised publication |

The Version History records the publication history of this document.

Table 5 – Version History

### **Change Log**

The Change Log records the records the changes and enhancements included in each version.

| Version Number | Chapter/Section                  | Change                                                                                                    |
|----------------|----------------------------------|----------------------------------------------------------------------------------------------------|
| 1.0            | N/A                              | N/A                                                                                                    |
| 1.1            | Chapter 4                        | Added new PDMP e-mail address                                                                                                 |
| 1.2            | Chapter 3/Log Out<br>of RxSentry | Added new topic                                                                                                    |
|                | Chapter 3/LE<br>Request Entry    | Added information about required fields and the message that displays if required fields are not populated                    |
|                | Chapter 3/LE<br>Request Entry    | Added information about queries that do not generate results                                                                  |
| 1.3            | Global                           | Converted document to new HID standard format                                                                                 |
| 1.4            | Chapter 3                        | <ul><li>Separated chapter into two chapters:</li><li>Chapter 3: Accessing RxSentry</li><li>Chapter 4:Using RxSentry</li></ul> |

| Version Number | Chapter/Section                                                                   | Change                                                                                                    |
|----------------|-----------------------------------------------------------------------------------|----------------------------------------------------------------------------------------------------|
|                | Chapter 3/Log In to<br>RxSentry                                                   | Updated the login procedure to instruct the user to log in through the ADPH Security Portal                                                                      |
|                | Chapter 4/LE<br>Request Entry                                                     | Removed language regarding the requirement that an affidavit be included in order to request data; AL law no longer requires the affidavit                       |
| 1.5            | Chapter 4/LE<br>Request Entry                                                     | Updated the Law Enforcement Declaration Statement screen shot                                                                                                    |
| 1.6            | Chapter 4/Viewing<br>Shared Reports                                               | Added new topic                                                                                                    |
| 2.0            | Global                                                                            | <ul> <li>Reorganized topics and updated screen shots and<br/>language to match the new RxSentry interface</li> <li>Updated to new HID document format</li> </ul> |
|                | Chapter 1/RxSentry<br>Update                                                      | Added new topic                                                                                                    |
|                | Chapter 4:<br>Prescriber<br>Query<br>Pharmacy<br>Query<br>Search History<br>Query | Added new topics                                                                                                    |
| 2.1            | Chapter 3:<br>Retrieve User<br>Name<br>Retrieve<br>Password                       | Added new topics                                                                                                    |
|                | Chapter 3/ Log In to<br>RxSentry                                                  | Removed instructions for logging in through the Security<br>Portal and added instructions for logging in to the system                                           |
|                | Chapter 5/User<br>Management                                                      | <ul><li>Added new chapter with the following sections:</li><li>Update User Profile</li><li>Change Password</li></ul>                                             |

Table 6 – Document Change Log

### **Copyright and Trademarks**

Copyright © 2009-2015 Health Information Designs, LLC (HID).

This document is intended for the sole use of potential clients, clients, and business partners of HID. Neither this document nor any portion of the information contained herein may be reproduced or disclosed, whether by photocopying, or other electronic or mechanical methods, without the express written permission of HID.

PA-Logic, PAXpress, RxExplorer, RxPert, and RxSentry are registered trademarks of Health Information Designs, LLC. All other products referenced are the trademarks of their respective owners.

### **Disclaimer**

Health Information Designs has made every effort to ensure the accuracy of the information in this document at the time of printing. However, information may change without notice.

### **Corporate Address**

Health Information Designs, LLC 391 Industry Drive Phone: 334.502.3262 Fax: 866.664.9189 Website: www.hidesigns.com